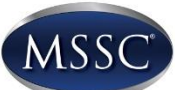

Once an order for candidate registrations has been placed online at <u>http://login.msscusa.org</u> by the Assessment Center, have the candidates complete the following steps to register with MSSC and obtain their candidate ID in the Candidate System.

## Log in at http://login.msscusa.org

Click: Create an Account

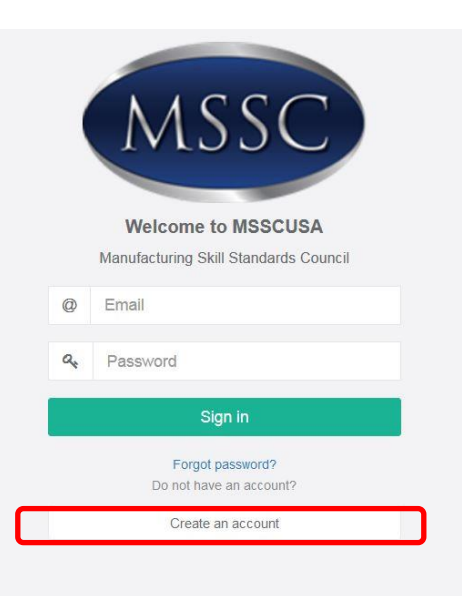

- Select what type of candidate
  - Instructor Candidate = MSSC Instructor
  - Military Candidate = Military member using military funding or paying out of pocket
  - Standard Candidate = all other candidates

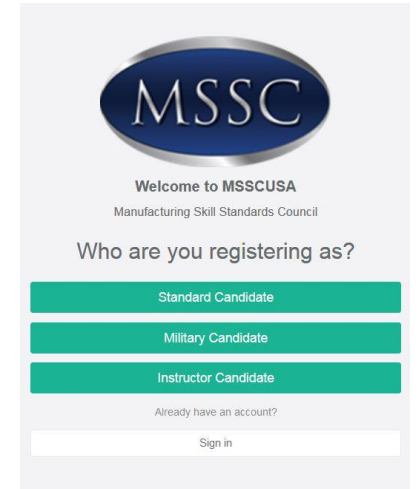

- Enter Classification, Certification, Email, Password, First Name, Last Name, Phone and Birthday, then click Next.
  - Candidate must enter their classification: Industry, Post-secondary, Secondary during registration.

| S    | tandard Candidate Registr | ration |
|------|---------------------------|--------|
| Sele | ct classification         | *      |
| Sele | ct certification system   | *      |
| 0    | Email                     |        |
| a,   | Password                  |        |
| a,   | Confirm Password          |        |
| 4    | First Name                |        |
| 4    | Last Name                 |        |
| c    | Phone                     |        |
| 8    | Birthday                  |        |
|      | Next                      |        |

• Complete the required fields and demographic questions and click **Next** after each page.

| Standard Candidate Registration                         |
|---------------------------------------------------------|
| Address                                                 |
| Address 2                                               |
| City                                                    |
| State -                                                 |
| Postal Code                                             |
| Country                                                 |
| Next                                                    |
| Standard Candidate Registration                         |
| Select the assessment center you are planning to attend |
| Assessment Center -                                     |
| Next                                                    |
| Standard Candidate Registration                         |
| Gender -                                                |
| Ethnicity -                                             |
| Age Range 👻                                             |
| Highest level of education completed                    |
| Next                                                    |
| Standard Candidate Registration                         |
| Do you have any industry experience in manufacturing?   |
| No industry experience in manufacturing                 |
| Next                                                    |
| Standard Candidate Registration                         |
| Employement Status                                      |
| Next                                                    |
|                                                         |
|                                                         |

• Read and Agree to the MSSC Code of Ethics by selecting the check boxes and click **CONTINUE** 

| MSSC Code of Ethics                                                                                                    |
|----------------------------------------------------------------------------------------------------|
| Please, review and agree to the code of ethics displayed below                                                                                                    |
| <ol> <li>To comply with relevant provisions of the certification scheme</li> <li>To make claims only with respect to the scope (of the standards) for which the certification has been granted</li> <li>To discontinue the use of all claims to certification that contains any reference to the certification body upon suspension or withdrawal of certification</li> <li>To refrain from using certification in a misleading manner</li> <li>To refrain from using certificates occument that describes the principal logistics activities to which the certification applies.</li> <li>To understand the MSSC "Key Activities" document that describes the principal logistics activities to which the certification applies.</li> <li>To explain that the MSSC Certificates document the individual's completency to achieve the required performance level on a national certification only with respect to the Key Activities related to that certificate.</li> <li>To avidu sing the certification in a manner that will bring MSSC into disrepute</li> <li>To understand that a violation of any of the above principles could lead to the suspense or withdrawal of this credential, after which the individual should discontinue the use of all claims to MSSC certification</li> </ol> |
| Certificants shall, in their professional logistics activities, sustain and advance the integrity, honor and prestige of the certification by adherence to this Code of Ethics. Certificants who intentionally or knowingly violate any provision of the Code of Ethics will be subject to revocation of the certification.                                                                                                    |
| Click to download the handbook: (CPT Handbook) or (CLT Handbook)                                                                                                    |
| agree to uphold the above Code of Ethics.                                                                                                    |
| have reviewed the Candidate and Certificant Handbook and agree to the terms and conditions which it outlines.                                                                                                    |
| by checking this box, I hereby authorize the Manufacturing Skill Standards Council (MSSC) to share my assessment results, including date(s) and location of testing, pass/fail status and assessment scores, with the following mitities: federal or state or local educational authorities funding my training or assessments.                                                                                                    |
| would like to receive the MSSC Community Alert which includes valuable information about your certification, new programs and upcoming events.                                                                                                    |
|                                                                                                    |
| Please Note: MSSC does not require your authorization for participation. However, some funding entities may require access to your assessment results in order to fund or allow your participation. Opting out may result in termination from the program. If you have any questions about your disclosure requirements, please contact your training and testing organization for more information.<br>The Family Education Rights and Privacy Act applies to schools that receive federal funding. Under this act, MSSC is authorized to share your assessment results with: 1) federal or state or local educational authorities conducting an audit or evaluation or enforcement of education programs; 2) organizations conducting studies on behalf of schools; 3) state and local officials in connection with service students under the juvenile justice system.                                                                                                    |
|                                                                                                    |

• The candidate will be available to assign a registration to once they have submitted the completed steps listed above.

Once a candidate has completed the registration process and created their account, the site coordinator will be able to assign a registration and an assessment to that candidate.

• Log into your account at <a href="http://login.msscusa.org">http://login.msscusa.org</a>

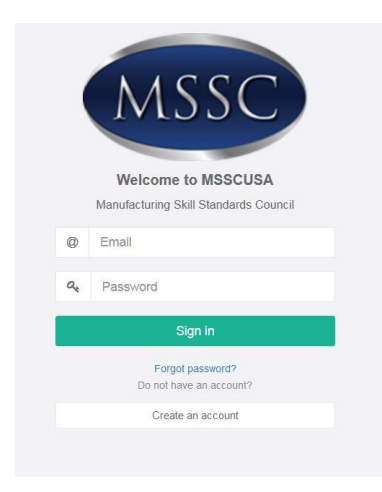

• Click Inventory in the left menu, then View Sites Inventories, Manage

| Jane Doe<br>Account <del>-</del> | Inventory Management<br>Home / Inventory Management / Sites |     | Main Inventory                                    |     |
|----------------------------------|-------------------------------------------------------------|-----|---------------------------------------------------|-----|
| Dashboard                        | MSSC                                                        |     | 6.4                                               |     |
| Inventory                        |                                                             |     | Description                                       |     |
| \$ Orders                        | Contains                                                    |     | Main inventory accessable by all site's accounts. |     |
| 按 Purchasing <                   | Registrations:                                              | 2/2 | Registrations:                                    | 2/2 |
| Certifications                   | Assessments:                                                | 2/2 | Assessments:                                      | 2/2 |
| Assessment Centers               | View Sites Inventories                                      |     |                                                   |     |
| 삼 User Management 《              |                                                             |     | Manage                                            |     |
| 🖬 Mailbox 🤇 <                    |                                                             |     |                                                   |     |

• In the list of available registrations, click **Assign** next to the registration you wish to assign to a candidate.

| Inventory Items        |             |                     |         |                |                      |        |                  |         |
|------------------------|-------------|---------------------|---------|----------------|----------------------|--------|------------------|---------|
| Registrations          | Assessments | Remaining -         |         |                |                      |        | Search           | Gol     |
| Code                   | Nan         | ne                  | Price   | Classification | Certification System | Order  | Created          | Actions |
| REGIO                  | 00PS Can    | didate Registration | \$60.00 | Postsecondary  |                      | #00001 | 7/7/16, 12:10 PM | Assign  |
| REG10                  | 00PS Can    | didate Registration | \$60.00 | Postsecondary  |                      | #00001 | 7/7/16, 12:10 PM | Assign  |
| The later of the later |             |                     |         |                |                      |        |                  |         |
|                        | Edit        |                     |         |                |                      |        |                  |         |

MSSC

- On the next screen, select the candidate's name from the drop down menu and click Save
  - $\circ$  This menu will show any candidate who has registered and selected your site as their Assessment Center
  - If the candidate has selected a classification different from the one you want to assign, you will receive a message asking if you want to override the classification. This is the only time you can change their classification.

|                                                           | Flice   | Classification | Certification System | Inventory      |
|-----------------------------------------------------------|---------|----------------|----------------------|----------------|
| REG1000PS Candidate Registration                          | \$60.00 | Postsecondary  | N/A                  | Main Inventory |
| Description                                               |         | Discla         | mer                  |                |
| Candidate Registration (one-time required fee per student | )       | No disc        | laimer available.    |                |
| Candidate                                                 |         |                |                      |                |
| Jane Doe                                                  |         |                |                      |                |
|                                                           |         |                |                      |                |

Assign - Use the form below to assign a registration to a candidate of the MSSCUSA system.

| G Back Back                                                                              | Jane Doe     |                             |                     |                    |             |
|------------------------------------------------------------------------------------------|--------------|-----------------------------|---------------------|--------------------|-------------|
|                                                                                          | 😋 Back       | 🖺 Save                      |                     |                    |             |
|                                                                                          |              |                             |                     |                    |             |
| he selected candidate's classification does not match the registration's classification. | e selected ( | andidate's classification d | oes not match the r | egistration's clas | sification. |

- Once the candidate has been assigned a registration, you can assign them to an assessment.
- In the same Inventory menu, click on Assessments
- Click Assign for the assessment you wish to assign to a candidate

| Invento | ory Items       |                               |         |                |                      |        |                  |         |
|---------|-----------------|-------------------------------|---------|----------------|----------------------|--------|------------------|---------|
| Regi    | strations Asses | sments Remaining -            |         |                |                      |        | Search           | Gol     |
|         | Code            | Name                          | Price   | Classification | Certification System | Order  | Created          | Actions |
|         | CLA8763PS       | Foundational Level Assessment | \$43.00 | Postsecondary  | CLT                  | #00002 | 7/8/16, 10:27 AM | Assign  |
|         |                 |                               |         |                |                      |        |                  |         |

- Select the candidate's name from the drop down menu and click **Save** 
  - The drop down menu will only display candidates who have already been assigned a registration Assign Assessment

| ode            | Name                                                      | Price           | Classification | Certification System | Inventory      | Order  |
|----------------|-----------------------------------------------------------|-----------------|----------------|----------------------|----------------|--------|
| LA8763PS       | Foundational Level Assessment                             | \$43.00         | Postsecondary  | CLT                  | Main Inventory | #00002 |
| escription     |                                                           |                 | Disclai        | mer                  |                |        |
| oundational-le | evel Certified Logistics Associate                        |                 | No disc        | laimer available.    |                |        |
|                |                                                           |                 |                |                      |                |        |
|                |                                                           |                 |                |                      |                |        |
|                |                                                           |                 |                |                      |                |        |
| sign - Use the | e form below to assign a assessment to a candidate of the | MSSCUSA system. |                |                      |                |        |
|                |                                                           |                 |                |                      |                |        |
| andidate       |                                                           |                 |                |                      |                |        |
|                |                                                           |                 |                |                      |                |        |

• You can see who has been assigned to an assessment by clicking on Used.

| Registrations | Assessments     | Used          | *  |         |                |                      |        | Search    |                  |
|---------------|-----------------|---------------|----|---------|----------------|----------------------|--------|-----------|------------------|
| Code          | Name            |               |    | Price   | Classification | Certification System | Order  | Candidate | Created          |
| LA8763PS      | Foundational Le | evel Assessme | nt | \$43.00 | Postsecondary  | CLT                  | #00002 | Jane Doe  | 7/8/16, 10:27 AM |

- The assessment will be sent to the Assessment Center's NOCTI Portal with the candidate's First and Last Name and Candidate ID within 24 hours.
- The candidate will then need to come with a Photo ID to the take the assessment on the scheduled date.
  - Proctors: For more information on how to administer the assessment on the day, please refer to the Assessment Administration Guide.